## PİN OLUŞTURMA İŞLEMLERİ

1. <u>https://kamusm.bilgem.tubitak.gov.tr/</u> web adresine giriş yapınız. Kamu SM Online İşlemler Online İşlemler menüsüne tıklayınız. Açılan sayfada "Giriş" butonuna tıklayınız.

| KAMU SERTİFİKASYON MERKEZİ |                                                                                                    |
|----------------------------|----------------------------------------------------------------------------------------------------|
| kamu<br>SM                 | <b>Giriş</b><br>Diriy yapmak için təklaymır.                                                                                                    |
|                            | - Oturum açmadan yapılabilecek işlemler<br>Borş Sorgulama ve Ödeme<br>Kart Okuyucu Başıvuru<br>Mali Mühür Sertifika Başıvuru<br>Zaman Damgası Başıvuru<br>Elektronik Mühür Yetki Sorgulama |
|                            |                                                                                                    |

2. Açılan sayfada "E-Devlet Kapısına Git" butonuna tıklayınız.

| E-imza                                                                                                    | e-Devlet                                                                                            |
|----------------------------------------------------------------------------------------------------|----------------------------------------------------------------------------------------------------|
| e-Devlet ile kimlik doğrulama yapabilmek için e-devlet k<br>üzerinde, aşağıdaki yöntemlerden herhangi birini kullanarak | apısına gitmeniz gerekmektedir. e-Devlet kapısı<br>kimlik doğrulama işleminizi tamamlayabilirsiniz. |
| e-Devlet Şifresi                                                                                                    |                                                                                                    |
| • e-imza                                                                                                    |                                                                                                    |
| İnternet Bankacılığı                                                                                                    |                                                                                                    |
| Mobil İmza                                                                                                    |                                                                                                    |
| • TC Kimlik Kartı                                                                                                    |                                                                                                    |
| e-Devlet kapısına gitmek için aşağıdaki butona tıklayınız.                                                              |                                                                                                    |
| @ e-Devlet kapıs                                                                                                    | sina git                                                                                            |
| Not: e-Devlet şifrenizi unutmanız durumunda<br><u>https://giris.turkiye.gov.tr/Giris/SifremiUnuttum</u> adresinden tek  | krar şifre alabilirsiniz.                                                                           |

3. Açılan sayfada giriş yöntemlerinden birini seçerek istenen bilgileri doldurunuz.

| širiş Yapılacak Adres<br>Siriş Yapılacak Uygulama | https://gecit.kan<br>TÜBİTAK - Kamus            | nusm.gov.tr/OA<br>SM Geçit Uygula       | uth2/edevletso<br>aması                     |                            |
|---------------------------------------------------|-------------------------------------------------|-----------------------------------------|---------------------------------------------|----------------------------|
| 🗎 e-Devlet Şifresi                                | Gr Mobil İmza                                   | 💰 e-İmza                                | ன T.C. Kimlik Kartı                         | 🚍 İnternet Bankacılığı     |
| T.C. Kimlik Numaranızı<br>yerden devam edebili    | ve e-Devlet Şifreni<br>rsiniz. 🖓 <b>e-Devle</b> | zi kullanarak kin<br>t Şifresi Nedir, f | nliğiniz doğrulandıktan so<br>Nasıl Alınır? | onra işleminize kaldığınız |
| * T.C. Kimlik No                                  | Sanal Kl                                        | avye 🐠 Yazar                            | ken Gizle                                   |                            |
| * e-Devlet Şifresi                                | Sanal Kl                                        | avye 🔒 Şifrer                           | ni Unuttum                                  |                            |
|                                                   | ( iptal I                                       | Et Siste                                | eme Giris Yap >                             |                            |

4.Sayfaya giriş yapıldığında NES İşlemleri menüsüne tıklayınız.

| NES İŞLEMLERİ                                                         | MALİ MÜHÜR İŞLEMLERİ                        |
|-----------------------------------------------------------------------|---------------------------------------------|
| Nitelikli Elektronik Sertifika (E-Imza)<br>İşlemleri için tıklayınız. | Mali Mühür işlemleriniz için<br>tıklayınız. |
|                                                                       |                                             |
| ELEKTRONİK MÜHÜR                                                      | KURUMSAL ŞİFRELEME                          |
| İŞLEMLERİ<br>Elektronik Mühür Sertifika İşlemleri                     | İŞLEMLERİ<br>Kurumsal Şifreleme Sertifika   |
| için tıklayınız.                                                      | İşlemleri için tıklayınız.                  |

5. Açılan Menüden Bireysel İşlemleri butonuna tıklayınız.

| BİREYSEL İŞLEMLERİ                           | YETKİLİ İŞLEMLERİ                                                  |
|----------------------------------------------|--------------------------------------------------------------------|
| Bireysel İşlemler menüsü için<br>tıklayınız. | NES başvuru listesi kontrol ve<br>imzalama islemi için tıklavınız. |
|                                              |                                                                    |

6.Açılan menüde PIN Oluşturma/Kilit Çözme butonu tıklayınız.

|                                            |                                                                                                    | NES İŞLEMLERİ                                                                                          |                                                                                                    |
|--------------------------------------------|----------------------------------------------------------------------------------------------------|----------------------------------------------------------------------------------------------------|----------------------------------------------------------------------------------------------------|
|                                            | Başvuru Durum Sorgulama<br>NES (e-imza) başvurunızun durumunu<br>sorgulamak için tiklaymız.           | Sertifika Listeleme<br>Nitelikli Elektronik Sertifikalarınza<br>ait detaylara ulaşmak için tıklayınız. | Askıya alınmış sertifikanızı tekrar<br>kullanıma açmak için tiklayınız.                              |
|                                            | PIN Oluşturma/Kilit Çözme<br>Kartınızın kildiri çözmek ve yeni bir<br>PIN üretmek için tıklayınız.    | Web Parola Değiştirme<br>Web Parolanızı değiştirmek<br>İçin tıklayınız.                                | Sertifikamı İptal Et<br>Sertifikanızı tekrar kullanılmayacak<br>şekilde iptal etmek için tıklayınız. |
|                                            | E-Onay İşlemleri<br>Elektronik imzalı onay vererek<br>İşlemlerinizi kolaylaştırmak için<br>tiklayımz. |                                                                                                    |                                                                                                    |
| ©2021 Kamu Sertifikasyon Merkezi. Her haki | u saklıdır. <u>Yasal Uyan</u> İ <u>letişim</u>                                                        |                                                                                                    | Linkedin   Youtube   Twitter   Instagram   Faceb                                                     |

7. Ekranda belirtilen maddeleri takip ederek E-imza Uygulamasını indiriniz ve indirilen uygulamayı çift tıklayarak açıp PIN oluşturma işlemini gerçekleştiriniz.

| 'n Oluşturma/Kılı                                                 | t Çözme Nıtelikli Elek                                                                                                    | tronik Sertifika |
|-------------------------------------------------------------------|----------------------------------------------------------------------------------------------------|------------------|
|                                                                   | 🤨 İmzalama işlemi aşamasında bu sayfayı kapatmayınız.                                                                                                    |                  |
| <ol> <li>Akıllı<br/>İndir<br/>izley<br/>olma<br/>indir</li> </ol> | ı kartınızın kilidini çözmek ve yeni bir PIN kodu üretmek için e-imza uygulamasını çalıştırmanız gerekmektedir.<br><u>mek için tıklayınız.</u> (Uygulamayı her başlatmada yeniden indirmek istemiyorsanız, <u>talimattaki</u> adımları<br>rebilirsiniz.) Uygulamayı kullanabilmek için bilgisayarınızda Java 1.8.0 ve üzeri herhangi bir versiyonun kurulu<br>ası gerekmektedir. KamuSMeImza.jnlp'sini çalıştırdıktan sonra internet bağlantı hızınıza bağlı olarak uygulamanın<br>ilip çalışması birkaç dakika sürebilir. |                  |
| 2 Kam                                                             | u SM e-imza Uygulaması'nı indirip çalıştırmakta <b>sorun yaşıyorsanız <u>bu linkten</u> uygulamayı indirebilirsiniz.</b>                                                                                                    |                  |
| 3 Elekt                                                           | tronik İmzalama sertifikanızın bulunduğu kartınızı bilgisayarınıza takınız.                                                                                                    |                  |
| 4 İndir                                                           | diğiniz e-imza uygulamasını açınız.                                                                                                    |                  |
| 5 Aşağ                                                            | ida görülen doğrulama kodunu kopyalayıp e-imza uygulamasına giriniz.                                                                                                    |                  |
| •                                                                 | Bu doğrulama kodunu yalnızca bu ekrandan indireceğiniz E-imza uygulamasında kullanınız. PUK Kodu olarak AKİS Kart İzleme<br>Aracında kesinlikle kullanmayınız.                                                                                                    |                  |
|                                                                   | Doğrulama Kodu<br>Kodu kopyalamak için <u>tiklayınız</u> .<br>279814137164716<br>Kalan süre: 282 saniye<br>Tekrar Kod Al                                                                                                    |                  |

UYARI: Bilgisayarda yüklü java sürümü güncel değilse java update uyarısı verebilir, bu durumda "Later/İleri" diyerek uyarıyı geçebilir ya da "update/güncelleme" işleminden sonra devam edebilirsiniz.

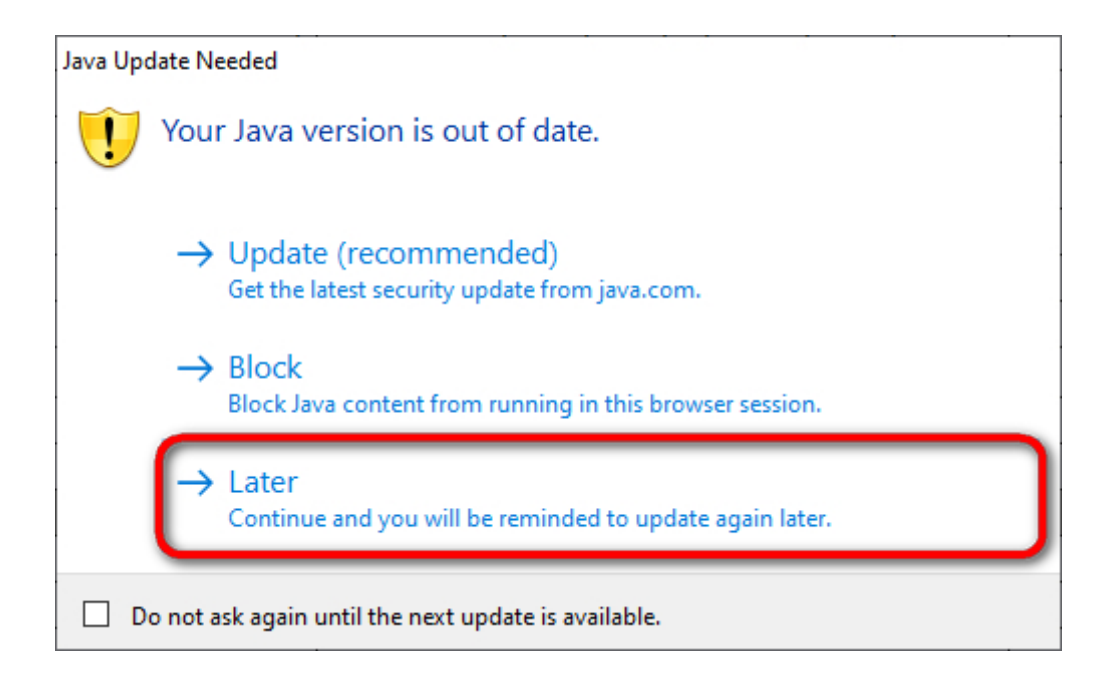

E-İmza uygulamasının açılması bekleyiniz.

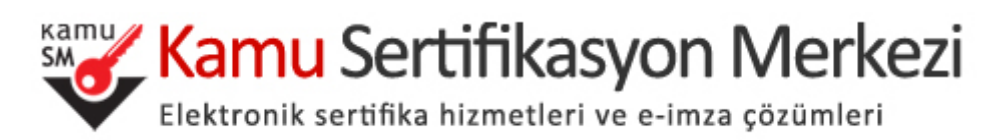

| Kamu<br>SM<br>Tuinar<br>BILGEM                                                      |
|-------------------------------------------------------------------------------------|
| E-İMZA UYGULAMASI                                                                   |
|                                                                                     |
| Version 1.4.2                                                                       |
| Copyright©, Tüm Hakları TÜBİTAK BİLGEM Kamu Sertifikasyon Merkezine Saklıdır.(2021) |

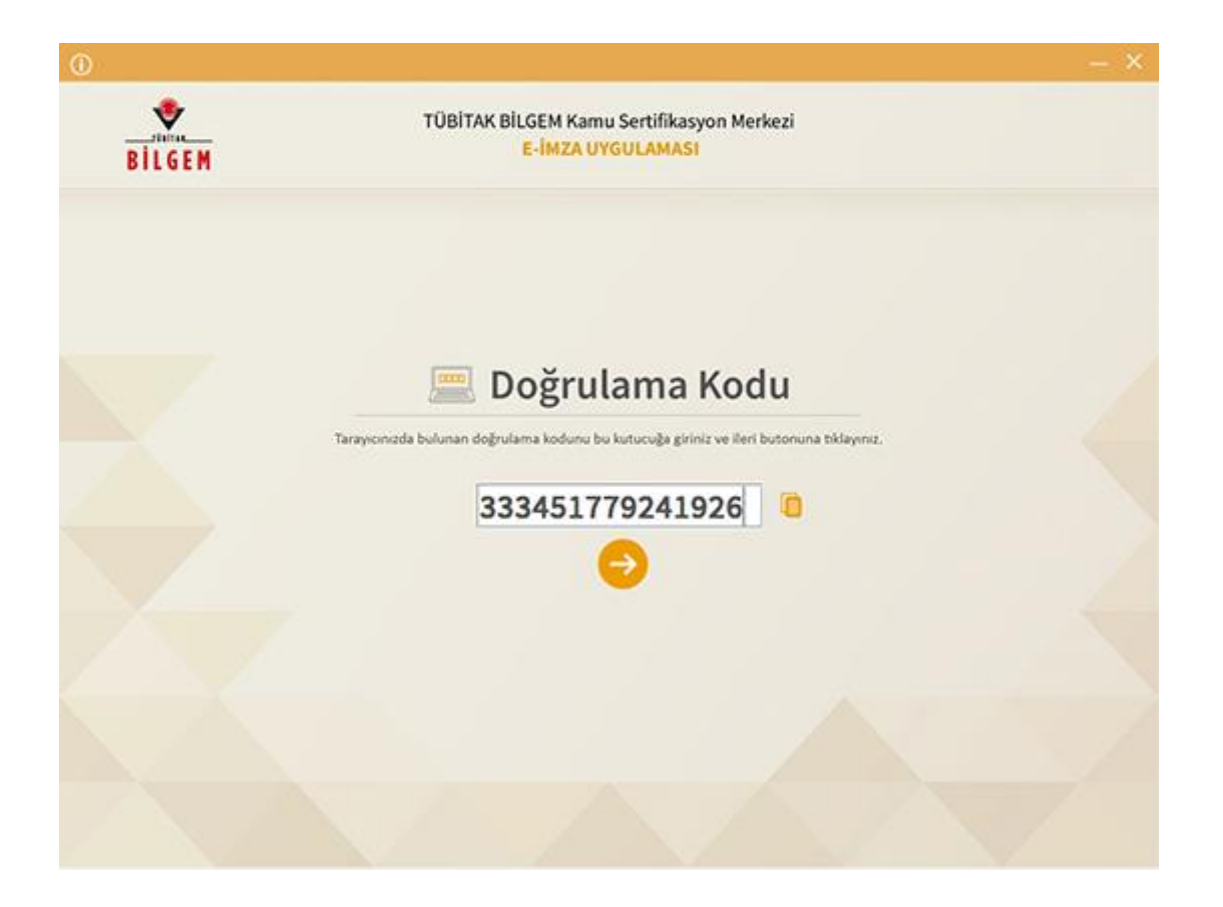

Uygulama açıldıktan sonra Kilit Çözme ekranındaki doğrulama kodunu ilgili alana yapıştırınız veya 🦲 ikonuna tıklayarak kodun ilgili alana gelmesini sağlayıp İleri( 📀 ) butonuna basınız.

| BILGEM | TÜBİTAK BİLGEM Kamu Sertifikasyon Merkezi<br>E-İMZA UYGULAMASI                                                                          |                                    |            |       |   |  |
|--------|----------------------------------------------------------------------------------------------------|------------------------------------|------------|-------|---|--|
|        | 💩 Kilit Çözme Bilgilendirme                                                                                                    | I K                                |            |       |   |  |
|        | Akıllı kartınızı bilgisayarınıza takınız ve                                                                                             | Kart Secini<br>1 - M<br>Yeni PIN K | z<br>odu   |       |   |  |
|        | işlem tamamlanana kadar çıkarmayınız.                                                                                                   | Yeni PIN Kodu (Tekrar)             |            | •     | • |  |
|        | Akıllı kartınızı listeden seçiniz.                                                                                                    | 4                                  | 3          | 6     |   |  |
|        | PIN kodunuzu en az 6, en fazla 12 haneli olacak şekilde<br><b>Yeni PIN Kodu</b> ve <b>Yeni PIN Kodu (Tekrar)</b><br>alanlarına giriniz. | 3.<br>Tertide                      | 8          | •     |   |  |
|        | Değiştirme Tarihi: 🚔 27.08.2019 🙆 10:22:13                                                                                              |                                    | Kodunu Deg | iptir |   |  |

Kilit Çözme Bilgilendirme alanındaki talimatları dikkatlice okuyarak eksiksiz takip ediniz.

Yeni PIN Kodu ve Yeni PIN Kodu(Tekrar) alanlarına belirlediğiniz PIN Kodunu girdikten sonra PIN Kodunu Değiştir butonuna tıklayınız.

Açılan SMS Onay veya WEB Parola ekranında sizden istenen bilgileri girerek Doğrula butonuna tıklayınız.

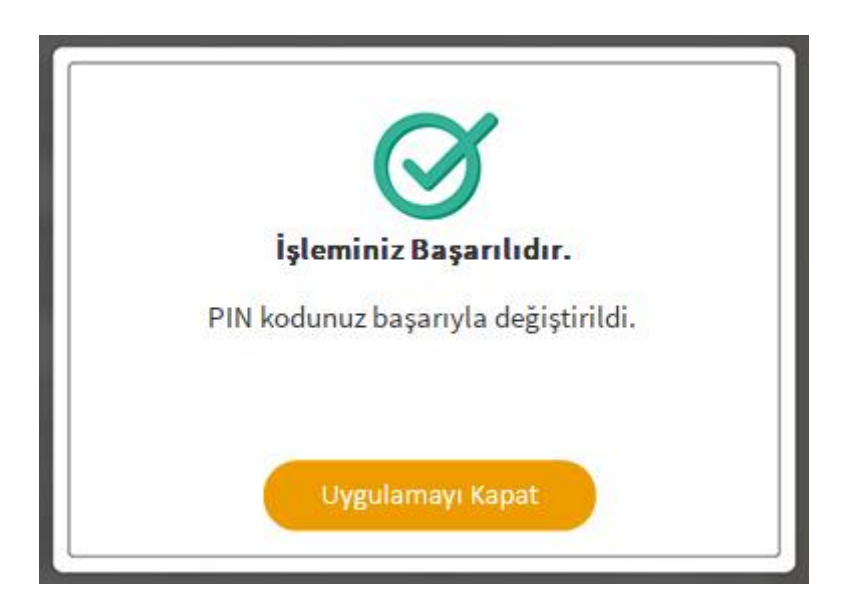

PIN Kodunuz başarılı bir şekilde değiştirilmiştir.

## PIN bilgisinin kullanılması ve saklanması ile ilgili uyarıların tamamı DİKKATLE okunmalıdır:

- 1. PIN bilgisinin güvenli olarak muhafaza edilmesi kart sahibinin sorumluluğundadır.
- 2. PIN'in 3 (üç) kere hatalı girilmesi durumunda www.kamusm.gov.tr adresindeki Online İşlemler sayfasından PIN Oluşturma/Kilit Çözme seçilerek yeni PIN oluşturulmalıdır.
- 3. AKİS Kart İzleme Aracı üzerinden PUK Kodu ile asla işlem yapılmamalıdır. Yetkisiz veya hatalı olarak yapılan 3 (üç) PUK giriş denemesi ile kart kullanım dışı kalır ve bir daha kullanılamaz. Bu durumda kart ücret karşılığında yenilenir.